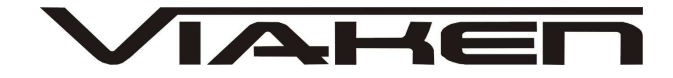

### INTERFEJS FIAT ECU SCAN USB INSTRUKCJA OBSŁUGI

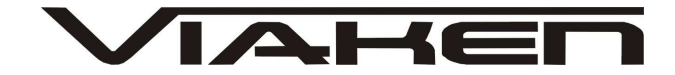

### 1. BEZPIECZEŃSTWO PRACY

Przed pierwszym uruchomieniem urządzenia należy uważnie przeczytać instrukcję obsługi.

- Urządzenie przeznaczone jest do wykorzystania jedynie w pomieszczeniach zamkniętych
- W przypadku nieprawidłowego działania lub stwierdzenia widocznego uszkodzenia nie wolno korzystać z urządzenia.
   W takim przypadku należy zwrócić się do firmy Viaken
- Nie wolno zanurzać urządzenia ani przewodów w wodzie lub innych płynach.
- W przypadku gdy przewody połączeniowe zostały uszkodzone, nie wolno korzystać z urządzenia.
- Mając na uwadze Państwa bezpieczeństwo zalecamy używać do podłączenia jedynie kabli naszej produkcji (każdy producent może mieć inny standard wyprowadzeń)
- Diagnostyka pojazdu może być prowadzona wyłącznie przez przeszkolony personel.
- Urządzeni można podłączać do pojazdu wyłącznie poprzez dedykowane do tego celu gniazdo diagnostyczne.
- Niedopuszczalne jest dokonywanie żadnych zmian w instalacji elektryczne pojazdu oraz w elektronice urządzenia.
- Podłączanie urządzenia do złącza diagnostycznego pojazdu należy wykonywać tylko przy wyłączonym zapłonie.
- Urządzenia w wersji z interfejsem szeregowym RS232 należy podłączać do komputera tylko przy wyłączonym komputerze. Nie można stosować adapterów USB/RS232.
- Producent nie ponosi odpowiedzialności za skutki nieodpowiedniego korzystania lub nieprawidłowej obsługi.

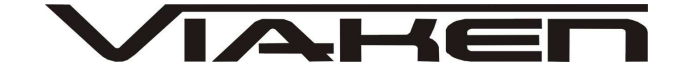

### 2.SPECYFIKACJA TECHNICZNA

### 2.1 WYMAGANIA SPRZĘTOWE

Wymagania sprzętowe:

- komputer klasy PC ( laptop , stacjonarny )
- procesor klasy Pentium lub lepszy
- Karta graficzna pracująca w rozdzielczości 640 x 480
- Wolne gniazdo USB w komputerze PC
- 10 MB wolnego miejsca na dysku.
- Wymagania programowe
- System operacyjny Windows

### 2.2 DANE TECHNICZNE

Wymiary 115mm x 55m x 23mm Masa netto 150 do 300 g ( w zależności od wersji ) Zakres temperatur podczas eksploatacji od 5°C do 40°C Zakres temperatur podczas składowania od -20°C do 60°C Napięcie zasilania od 12,5V do 15V (zasilanie ze złącza diagnostycznego)

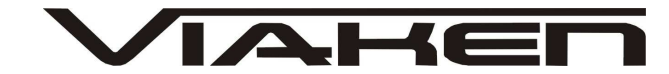

### 3. PODŁĄCZENIE INTERFEJSU DO KOMPUTERA PC

Interfejs należy podłączyć do gniazda USB w komputerze. Po podłączeniu interfejsu komputer wykryje nowe urządzenie USB i poprosi o sterowniki do niego.

3.1 Instalacja interfejsu Windows XP.

Kreator znajdowania nowego sprzętu Kreator znajdowania nowego sprzętu — Zapraszamy System Windows wyszuka bieżące i zaktualizowane oprogramowanie, przeszukując ten komputer, dysk instalacyjny CD sprzętu lub witrynę Windows Update w sieci Web (za Twoją zgodą). Przeczytaj nasze zasady zachowania poufności informacii Czy system Windows może połączyć się z witryną Windows Update, aby wyszukać oprogramowanie? 🔘 <u>T</u>ak, tylko tym razem O Tak, teraz i za każdym razem, gdy podłączam urządzenie 1 ONie, nie tym razem Kliknij przycisk Dalej, aby kontynuować. < Wstecz Anuluj

### Należy wybrać opcje: "Nie, nie tym razem"

| Kreator znajdowania nowego sprzętu                                                                                                    |                                                                             |
|----------------------------------------------------------------------------------------------------|-----------------------------------------------------------------------------|
| Image: State of the state of the state | owanie dla:<br>fejsu<br>r instalacyjny<br>en nośnik teraz:<br>ie (zalecane) |
| <u>⟨W</u> stecz <u>D</u> alej⟩                                                                                                    | Anuluj                                                                      |

# Następnie wybieramy: "Zainstaluj z listy lub określonej lokalizacji".

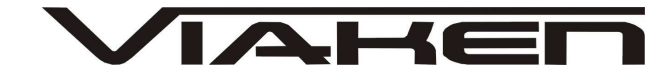

| w <sub>3</sub> | ybierz opcje wyszukiwania i instalacji.                                                                                                    |
|----------------|----------------------------------------------------------------------------------------------------|
|                | Wyszukaj najlepszy <u>s</u> terownik w tych lokalizacjach                                                                                                    |
|                | Użyj pól wyboru poniżej, aby ograniczyć lub rozszerzyć zakres wyszukiwania domyślnego<br>które obejmuje ścieżki lokalne i nośniki wymienne. Zainstalowany zostanie najlepszy<br>znaleziony sterownik. |
|                | Przeszukaj nośniki wymienne (dyskietka, dysk CD-ROM)                                                                                                    |
|                | V Uwzględnij tę lokalizacje wywieżyckiwaniu: 5                                                                                                    |
|                | Tutaj ma być nazwa katalogu ze sterownikami, V Przeglądaj<br>np. E:\Interfejs OPEL USB                                                                                                    |
|                | O <u>N</u> ie wyszukuj, wybiorę sterownik do zainstalowania                                                                                                    |
|                | Wybierz tę opcję, aby wybrać sterownik urządzenia z listy. System Windows nie<br>gwarantuje, że wybrany sterownik będzie najbardziej odpowiedni dla danego sprzętu.                                   |
|                | 7                                                                                                    |
|                | / Weters Data Anukri                                                                                                    |

I klikając na "Przeglądaj" wskazujemy katalog na płycie ze sterownikami.(Uwaga, jeżeli na płycie nie ma sterowników do interfejsu to znaczy, że należy wskazać katalog programu, tam będą sterowniki)

Komputer wykryje nowy port szeregowy.

| Kreator znajdowania nowego sprzętu                                                                                                    |   |
|----------------------------------------------------------------------------------------------------|---|
| Kreator znajdowania nowego         przętu – Zapraszamy         System Windows wyszuka bieżące i zaktualizowane         opogramowanie, przeszukując ten komputer, dysk instalacyjny         D sprzętu lub witrynę Windows Update w sieci Web (za Twoja         zgodą).         Przeczytaj nasze zasady zachowania poufności         informacii         Czy system Windows może połączyć się z witryną Windows         Update, aby wyszukać oprogramowanie?         I ak, tylko tym razem         Tak, teraz i za każdym razem, gdy podłączam urządzenie         Mie, nie tym razem         Kiknij przycisk Dalej, aby kontynuować. | 3 |
| < <u>₩</u> steck <u>D</u> alej> Anuluj                                                                                                    | ב |

Należy wybrać 3 opcje: "Nie, nie tym razem"

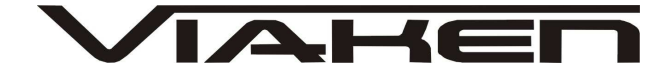

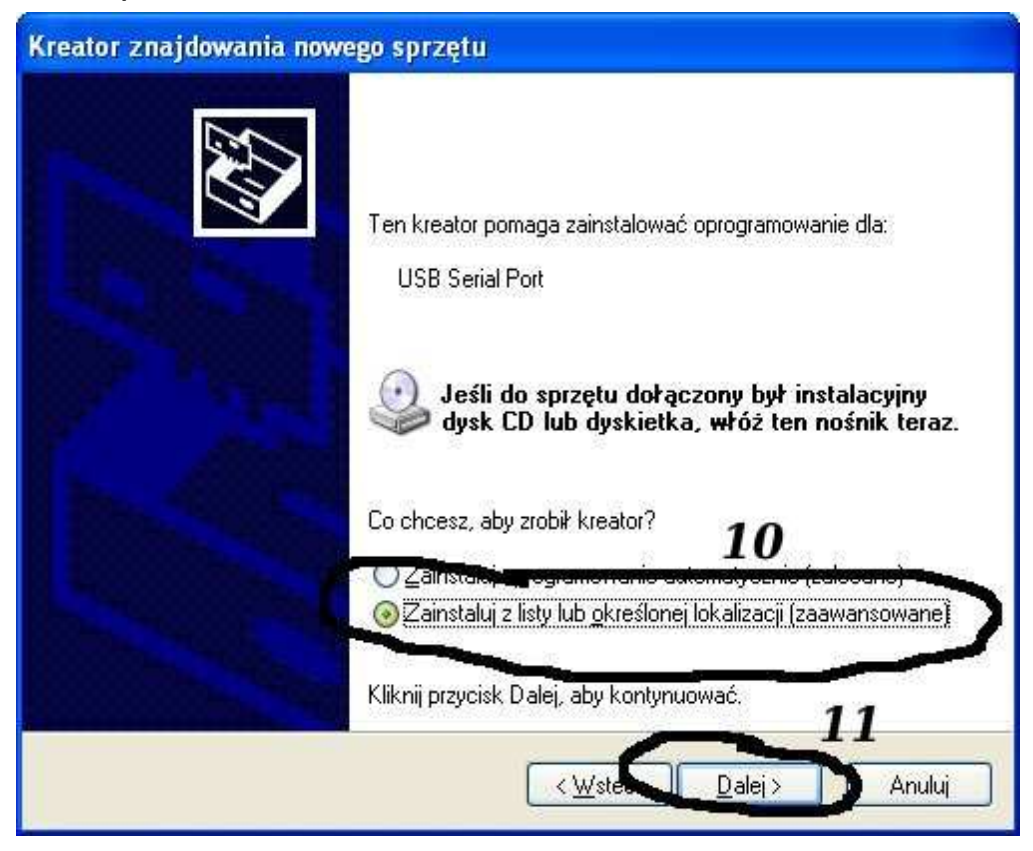

Następnie wybieramy: "Zainstaluj z listy lub określonej lokalizacji".

| Kreator znajdowania nowego sprzętu                                                                                                    |
|----------------------------------------------------------------------------------------------------|
| Wybierz opcje wyszukiwania i instalacji.                                                                                                    |
| 💿 Wyszukaj najlepszy <u>s</u> terownik w tych lokalizacjach                                                                                                    |
| Użyj pól wyboru poniżej, aby ograniczyć lub rozszerzyć zakres wyszukiwania domyślnego,<br>które obejmuje ścieżki lokalne i nośniki wymienne. Zainstalowany zostanie najlepszy<br>znaleziony sterownik. |
| Przeszukaj nośniki wymienne pyspietka, dysk CD-ROM)                                                                                                    |
| 🗹 Uwzględnij tę lokalizację w wyszukiwaniu: 12                                                                                                    |
| Tutaj ma być nazwa katalogu ze sterownikami, V Prz <u>eg</u> lądaj<br>np. E:\Interfejs OPEL USB                                                                                                    |
| Nie wyszukuj, wybiorę sterownik do zainstalowania                                                                                                    |
| Wybierz tę opcję, aby wybrać sterownik urządzenia z listy. System Windows nie<br>gwarantuje, że wybrany sterownik będzie najbardziej odpowiedni dla danego sprzętu.                                    |
| 14                                                                                                    |
| < <u>₩</u> stecz <u>D</u> alej> Anuluj                                                                                                    |

I klikając na "Przeglądaj" wskazujemy katalog na płycie ze sterownikami.(Uwaga, jeżeli na płycie nie ma sterowników do interfejsu to znaczy, że należy wskazać katalog programu, tam

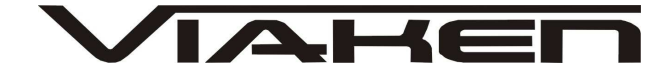

| będą | sterownil | ki)                                                                                                    |
|------|-----------|----------------------------------------------------------------------------------------------------|
|      | Instalacj | a sprzętu                                                                                                    |
|      |           | Oprogramowanie instalowane dla tego urządzenia:<br>Tutaj będzie nazwa Twojego interfejsu<br>np. Opel USB Interface                                                                                                    |
|      |           | nie przeszło testów zgodności z systemem Windows XP umożliwiających<br>uzyskanie logo Windows. ( <u>Powiedz mi, dlaczego te testy są ważne.</u> )                                                                                                    |
|      |           | Kontynuowanie instalacji tego oprogramowania może<br>zakłócić lub zdestabilizować poprawne działanie systemu<br>teraz lub w przyszłości. Firma Microsoft zaleca zatrzymanie<br>teraz tej instalacji i skontaktowanie się z dostawcą sprzętu<br>w celu uzyskania oprogramowania, które pomyślnie przeszło<br>testy zgodności z systemem umożliwiające uzyskanie logo<br>Windows. |
|      |           | 15                                                                                                    |
|      |           | Mimo to kontynuuj ATRZYMAJ instalację                                                                                                    |

I to już wszystko :) interfejs zainstalowany.

Tak wygląda Menedżer urządzeń po instalacji interfejsu

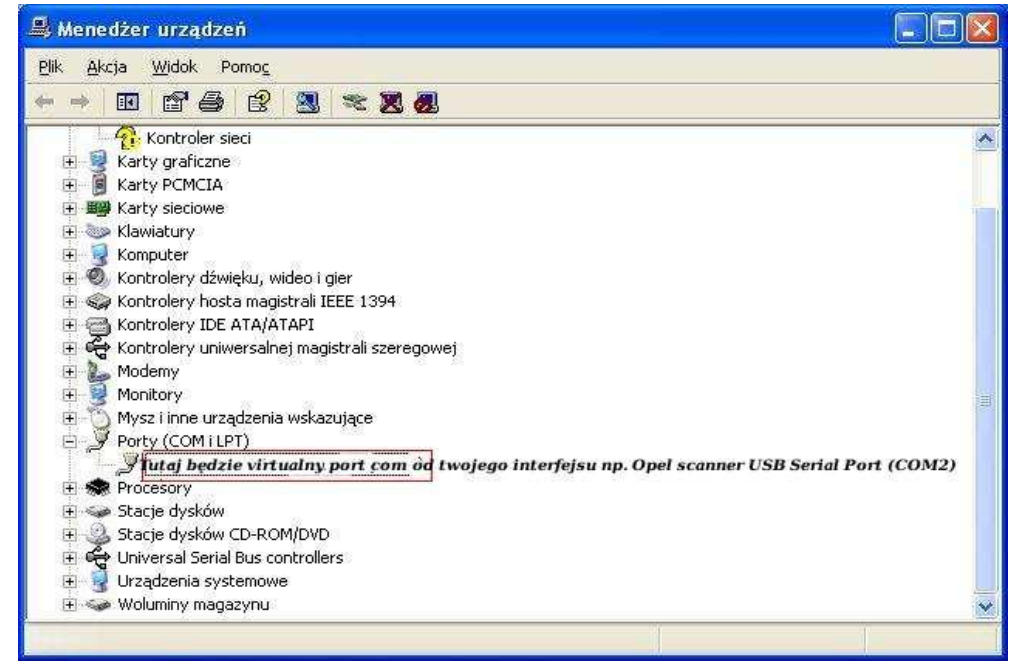

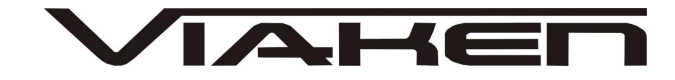

#### UWAGA!!!

Po instalacji należy sprawdzić na którym wirtualnym porcie com jest zainstalowany interfejs, ponieważ program działa tylko i wyłącznie na portach com między 1-4.

Jeżeli interfejs zainstalował się na innym porcie com należy zmienić nr portu właśnie na prot com między 1-4. Aby to zrobić należy kliknąć prawym przyciskiem myszy na zainstalowanym wirtualnym porcie com i wybrać...

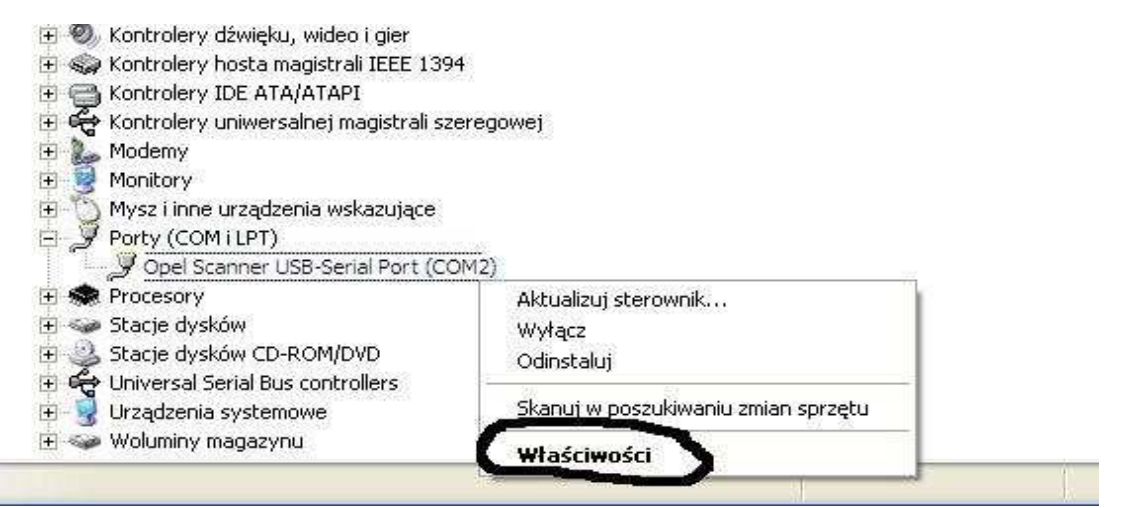

### Wybieramy właściwości interfejsu

|                    | [marrow          | _               |  |
|--------------------|------------------|-----------------|--|
| Bits per second:   | 19600            |                 |  |
| <u>D</u> ata bits: | 8                | Ī               |  |
| Parity:            | None             | •               |  |
| <u>S</u> top bits: | 1                |                 |  |
| Elow control:      | None             |                 |  |
| Ad                 | vanced) <u>F</u> | estore Defaults |  |

W zakładce "port setting" klikamy na "advanced"

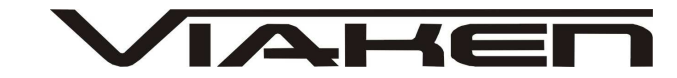

|                                                         | -                                       |         |
|---------------------------------------------------------|-----------------------------------------|---------|
| Numer portu COM:                                        |                                         | ОК      |
| Wielkość transferów USB                                 |                                         | Anuluj  |
| Ustaw mniejszą wartość aby poprawić problemy z wydajnoś | cią przy małych prędkościach.           | omválne |
| Ustaw wiekszą wartość aby zwiększyć wydajność.          |                                         | omysino |
| Odbioru (Bajty):                                        |                                         |         |
| Transmisji (Bajty):                                     |                                         |         |
| Opcje BM                                                | Opcje                                   |         |
| Ustaw mniejszą wartość aby porawić problemy odpowiedzi. | Serial Enumerator                       | F       |
| Czas opóźnienia (msek):                                 | Drukarka szeregowa                      | Г       |
|                                                         | Anuluj jeżeli wyłączanie zasilania      | L       |
| Timeouty                                                | Zdażenie przy nieoczekiwanym odłączeniu | F       |
| Minimalny Timeout odczytu (msek):                       | Ustaw RTS przy wyjściu                  | Ē       |
|                                                         |                                         |         |

```
-Ustawimy port com2,
-Odbiór Bajty:1024
-Taransmisja Bajty: 1024
-Czas opóźnienia: 1
```

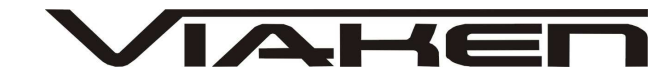

### 4. PODŁACZENIE INTERFEJSU DO SAMOCHODU.

Interfejs należy podłączyć do gniazda diagnostycznego w samochodzie. Interfejs współpracuje z samochodami marki Fiat wyposażonymi w złącze diagnostyczne OBD2. Interfejs jest wbudowany we wtyk.

Widok gniazda w samochodzie:

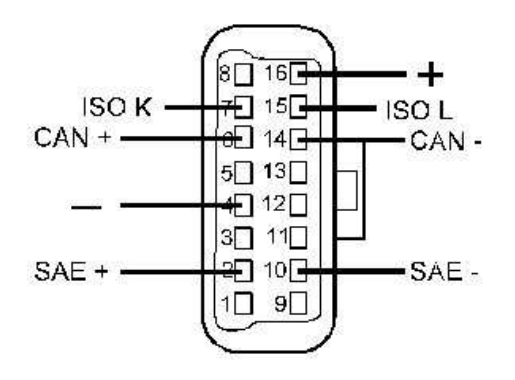

Diagnozę samochodu należy przeprowadzać na włączonym zapłonie lub zapalonym silniku.

W pierwszej kolejności podłącza się interfejs do samochodu, dopiero później należy włączyć zapłon.

Na interfejsie znajduje się przełącznik, który służy do przełączania linii diagnostycznej, należy wybrać 1/9 ABS

- 3 Poduszki powietrzne
- 7 KKL Silnik

12/13 Asystent parkowania, oświetlenie

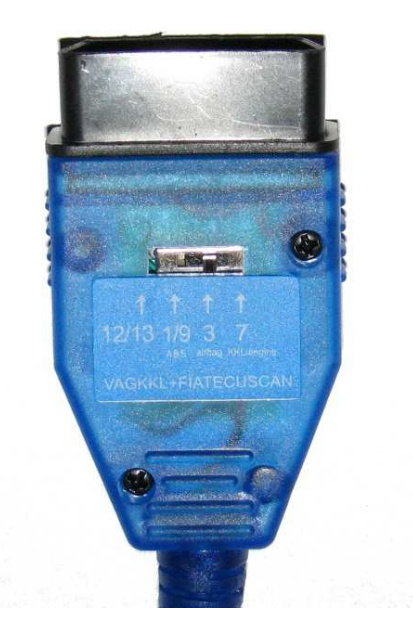

### UWAGA!

W przypadku podłączenia samochodów ze złączem 3 pin poprzez adapter z gniazda OBD2 na wtyk 3 pin przełącznik ma zawsze być w pozycji 7 (niezależnie jaki system diagnozujemy)

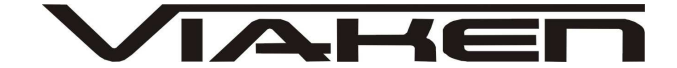

4. Oprogramowanie.

Interfejs współpracuje z programami:

IAW ECU Scan (Program jest przeznaczony do diagnostyki samochodów ze sterownikiem silnika Magneti-Marelli IAW-16F, czyli m.in. Cinquecento 900, 1100, Seicento 1100 SPI, Punto 55, 60.) Można pobrać ze strony producenta:

http://iaw-scan.sourceforge.net/

IAW ECU Scan2 Program jest przeznaczony do diagnostyki samochodów ze sterownikiem silnika Magneti-Marelli IAW-6F/8F/16F/18F/18FD http://iaw-scan2.sourceforge.net/ Cinquecento ("500") 900 Cinquecento ("500") 1.1 (Sporting) Seicento ("600") 900 Seicento ("600") 1.1 SPI Punto 55 Punto 60 Punto 75 Punto 85 Tipo/Tempra 1.6 Tipo/Tempra 2.0 Coupe 2.0 Lancia Delta/Dedra 1.8 Lancia Delta/Dedra 2.0 Lancia Y 1.2 Alfa-Romeo 145/146 1.3 BOXER Alfa-Romeo 155 2.0

MultiEcuScan (dawniej FiatEcuScan), można pobrać ze strony producenta http://www.multiecuscan.net/ Konfiguracja programu MultiEcuScan/ FiatECUscan: w programie należy w zakładce Settings ustawić port com między 1-8.

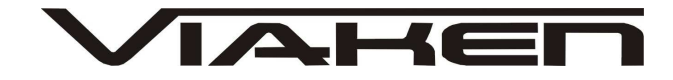

| Vlake                                 | Model/Version                                                      |        |
|---------------------------------------|--------------------------------------------------------------------|--------|
| ALFA                                  | BARCHETTA 16V ASPIRAT                                              | го     |
| FIAT                                  | BARCHETTA 16V ASPIRAT                                              | FO CF3 |
| LANCIA                                | BRAVO-BRAVA '01 100 16V                                            | / CF3  |
| System<br>Hitachi MPI ii<br>TRW MY 97 | Settings<br>Interface type K-Line<br>Serial port CDM1<br>Cancel OK | CF3    |
| TRW MY 97                             | Airbag (2F-2P-I)                                                   |        |

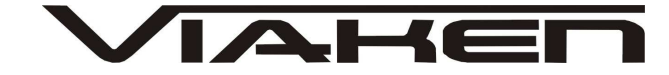

### 5. Diagnoza

Wybieramy (jak na zdjęciach poniżej):

- 1. Markę samochodu (Alfa Romeo, Fiat, Lancia)
- 2. Model
- 3. System oraz numer sterownika
- 4. Aby nawiązać połączenie klikamy Connect

| Fiat ECU Scanner 1.6 | - FREE at www.fiatecuscan.net             |         |
|----------------------|-------------------------------------------|---------|
| Select               |                                           |         |
| Make                 | Model/Version                             |         |
| ALFA                 | BRAVO-BRAVA '01 100 16V CF3               | ^       |
| FIAT                 | BRAVO-BRAVA '01 115 16V CF3               |         |
| LANCIA               | BRAVO-BRAVA '01 80 16V CF3                | 5       |
|                      | BRAVO-BRAVA '01 JTD 100 CF3               |         |
|                      | BRAVO-BRAVA 1.4 12V                       | ~       |
| System               |                                           |         |
| BREED MY             | 97 Airbag (2F-2L-S) 🤿                     | ~       |
| BREED MY             | 97 Airbag (2F-S)                          | -       |
| Magneti Mare         | III IAW 4AF/4EF/59F/5AF EOBD Injection    |         |
| Magneti Mare         | Ili IAW 4AF/4EF/59F/5AF Injection (Outsid | e       |
| Settings  F10        | www.fiatecuscan.net 4                     | ect  F2 |

Następnie należy wybrać zakładkę w zależności co chcemy zrobić: Info- informacja o sterowniku

| Fut ECU Scanner 1.3.0.0 - FREE at www.flateouscan.net |                    | - 0 - × |
|-------------------------------------------------------|--------------------|---------|
| Info  F2  Errors  F3  Parameters  F4  Graph  F5       | Actuators  F6  Log |         |
| FIAT PUNTO '99 1.9 JTD                                |                    |         |
| Bosch EDC15C7 CF3/EOBD Diesel Injection               |                    |         |
| ECU ISO code                                          | FD 86 15 01 6E     |         |
| FIAT drawing number                                   | 55188214           |         |
| BOSCH hardware number                                 | 0281011421         |         |
| BOSCH hardware version                                | 0                  |         |
| BOSCH software number                                 | 1037367790         |         |
| BOSCH software version                                | 41,028             |         |
| ECU programming date                                  | 07/13/2003         |         |

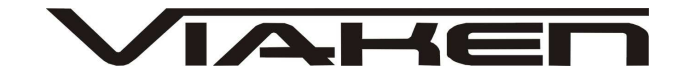

**Errors-** Odczyt kodów błędów, w celu skasowania należy zaznaczyć kod i kliknąć Clear Errors jak na zdjęciu poniżej

| Fast ECU Scanner 1.3.0.0 - FREE at www.flatecuscarunet             |                | and the second second sec |
|--------------------------------------------------------------------|----------------|----------------------------------------------------------------------------------------------------|
| nfo  F2  Errors  F3  Parameters  F4  Graph  F5  Actuators  F6  Log |                |                                                                                                    |
| P0704 Transmission/Goar Sys (5)                                    | Invalid signal | Stored                                                                                                    |
| P1555 - Accel./Brake coherency                                     | Signal low     | Stored                                                                                                    |
| P0235 - Boost Pressure (1)                                         |                | Stored                                                                                                    |
|                                                                    | 2              |                                                                                                    |
|                                                                    |                |                                                                                                    |

Parameters- odczyt parametrów podczas pracy silnika

| Fuel Pressure Signal        | 1.320 V |  |
|-----------------------------|---------|--|
| Glow plug heater module     | Active  |  |
| Glow Indicator Light        | ON      |  |
| Fuel Pump                   | Active  |  |
| Odometer                    | km      |  |
| Engine overrevs             |         |  |
| Max overrev time            | ms      |  |
| Max engine speed            | rpm     |  |
| Odometer (2)                | km      |  |
| Fuel Temperature            | °C      |  |
| Engine Speed                | rpm     |  |
| Fuel Metering               | mg/i    |  |
| Pre-injection fuel quantity | mg/i    |  |

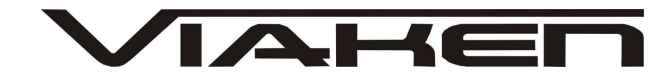

Graph- podgląd parametrów w formie graficznej.

Aby rozpocząć podgląd parametrów w formie graficznej najpierw należy zaznaczyć w zakładce Parameters które wartości chcemy zobaczyć, aby zaznaczyć/odznaczyć używamy klawisz spacja.

Program umożliwia zapis parametrów. Aby rozpocząć zapis naciśnij start, aby zakończyć stop.

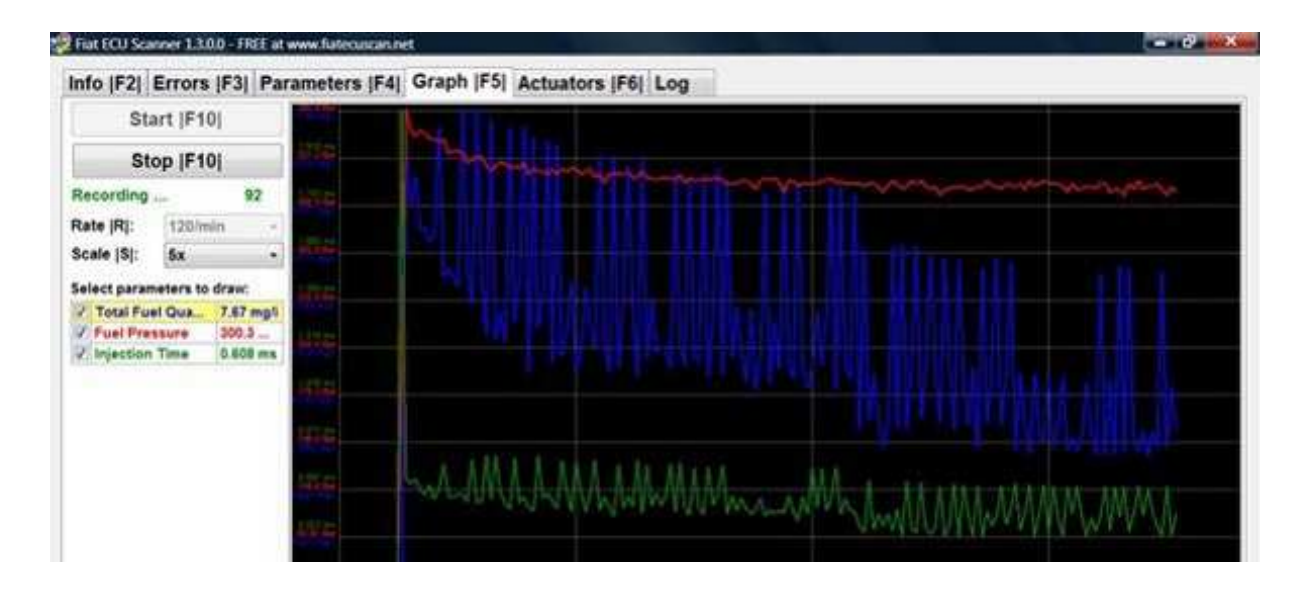

Actuators test- Test elementów wykonawczych

Log- Zapis logów

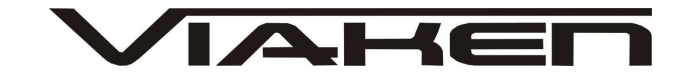

### 6.POZOSTAŁE INFORMACJE

Przyczyny braku transmisji:

- konfiguracja wirtualnych portów szeregowych (koniecznie musi być ustawiony com między 1-8)
- brak napięcia zasilania wyłączniki ukryte i immobilizery powinny być rozbrojone, napięcie na zasilaniu powinno wynosić około 12,5V na włączonym zapłonie i około 13,5V na włączonym silniku
- zakłócenia na linii transmisji przez uszkodzone sterowniki - należy zmierzyć napięcie na linii transmisji - powinno być niższe o około 1,5-3,5V niż napięcie zasilania.
- oprogramowanie monitorujące pracę portów com np. od: UPS, telefonów komórkowych, PDA, programy antywirusowe. W przypadku problemów z komunikacją należy je odinstalować.
- 1. http://www.viaken.pl strona w języku polskim, forum dyskusyjne.
- http://elektroda.pl/ duży portal o tematyce elektronicznej, także o elektronice w motoryzacji.
- http://www.google.pl/ najlepsza wyszukiwarka, znajdzie dosłownie wszystko.